# ГИС «Образование в Челябинской области»

алгоритм авторизации по методу ЕСИА

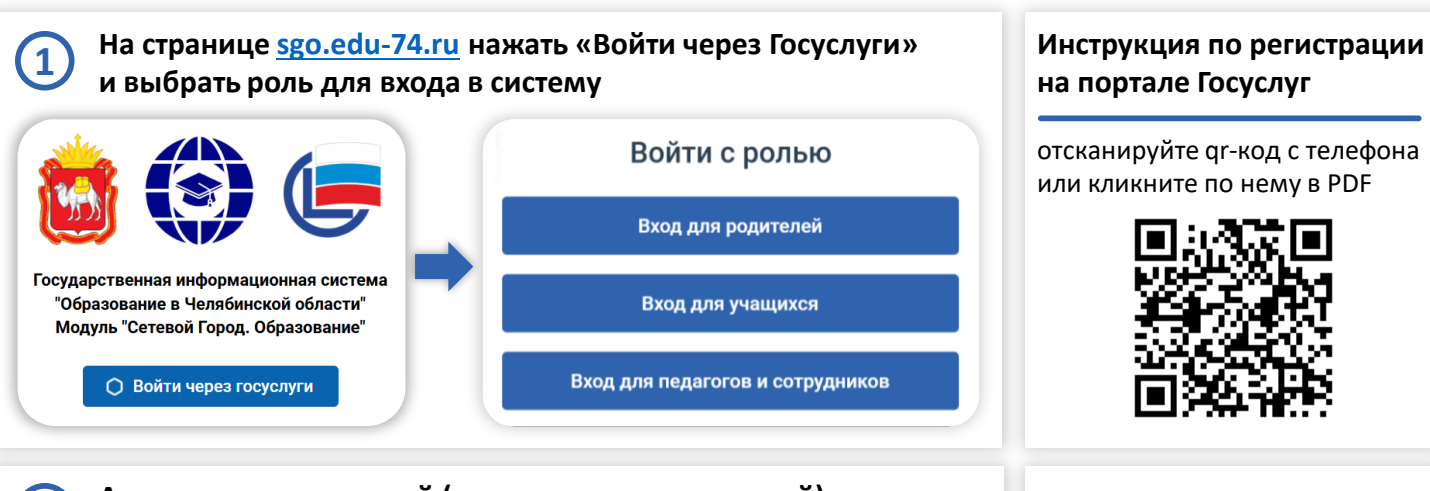

# Авторизация родителей (законных представителей) в системе «Сетевой Город. Образование» (СГО)

2

.

- 1. Следует ввести подтвержденную учетную запись портала Госуслуг.
- В системе автоматически осуществляется поиск пользователя по ФИО и документу, удостоверяющему личность.
- 3. Если учетная запись в системе «Сетевой Город. Образование» найдена, то осуществляется успешный вход в систему. При первой авторизации будет запрошено согласие на передачу персональных данных.
- В случае, если учетная запись не найдена, то отображается сообщение «С выбранной учетной записью портала Госуслуг не связан ни один пользователь системы», то есть в системе «Сетевой Город. Образование» данных нет или они не совпадают с данными на портале Госуслуг.
  В этом случае воспользуйтесь опцией «Обратиться в организацию».

### Запись не найдена

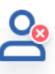

С выбранной учётной записью портала Госуслуг не связан ни один пользователь системы

Перейдите на страницу <u>Привязать учетную запись</u> и следуйте дальнейшим инструкциям или нажмите «Выход» для выбора другого способа авторизации.

Нажмите «Выход» для выбора другого способа авторизации.

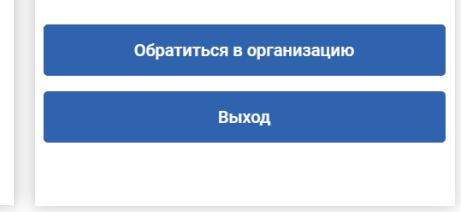

## Опция «Обратиться в организацию»

- в случае отсутствия учётной записи в системе
- Следует заполнить поля формы: указать ФИО ребенка, тип организации, название организации, класс и отправить свой запрос.
- Обращение будет направлено в выбранную школу, а на экран будет выведен номер обращения. Также на указанный адрес e-mail будет отправлено уведомление. По результату рассмотрения обращения на указанный адрес e-mail придет уведомление о решении проблемы.

### Э Авторизация педагогов и сотрудников в системе «Сетевой Город. Образование»

- 1. Следует ввести **подтвержденную** учетную запись портала Госуслуг.
- 2. В системе автоматически осуществляется поиск пользователя по ФИО и документу.
- 3. При первой авторизации будет запрошено согласие на передачу персональных данных.
- В случае, если учетная запись в системе не найдена, то следует обратиться к администратору системы вашей образовательной организации.

Опция «Нет нужной организации» при нескольких связанных учетных записях

Если имеется несколько связанных учетных записей в системе СГО (например, учитель и родитель), и система нашла не все из них, можно воспользоваться опцией «Нет нужной организации».

- 1. Заполните все поля предлагаемой формы.
- Обращение будет направлено в выбранную школу. По результату рассмотрения обращения на указанный адрес e-mail придет уведомление о решении проблемы.

### Условия подачи обращения о проблеме доступа

Подать обращение о проблеме доступа возможно только при условиях:

- 1. Имеется подтвержденная учетная запись на портале Госуслуг.
- 2. Заполнены сведения о детях на портале Госуслуг.

Можно также обратиться лично в организацию, где обучается ребенок, в случае, если учетная запись в системе не найдена.

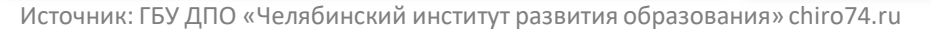

# ГИС «Образование в Челябинской области»

алгоритм авторизации по методу ЕСИА

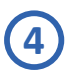

5

#### Авторизация обучающихся до 14 лет в системе «Сетевой Город. Образование»

- 1. Родителю необходимо в личном кабинете на портале Госуслуг в разделе «Семья и дети» создать детскую учетную запись.
- 2. Ребенок авторизуется с помощью своей (детской) учетной записи портала Госуслуг. Первая авторизация будет неуспешной в связи с отсутствием согласия родителя на передачу персональных данных своего ребенка.
- Запрос на выдачу согласия автоматически направляется в личный кабинет родителя на портале Госуслуг, у которого учетная запись связана с учетной записью ребенка.
- 4. Родитель в своем личном кабинете дает согласие на передачу персональных данных своего ребенка для его авторизации в системе.
- 5. Ребенок авторизуется под своей учетной записью портала Госуслуг.

### Авторизация обучающихся от 14 до 18 лет в системе «Сетевой Город. Образование»

- 1. Родителю необходимо в личном кабинете на портале Госуслуг в разделе «Семья и дети» создать карточку ребенка.
- 2. Ребенок самостоятельно создает учетную запись на портале Госуслуг.
- 3. Родителю необходимо привязать учетную запись ребенка к своей.
- Запрос на выдачу согласия автоматически направляется в личный кабинет родителя на портале Госуслуг, у которого учетная запись связана с учетной записью ребенка.
- 5. Родитель в своем личном кабинете дает согласие на передачу персональных данных своего ребенка для его авторизации в системе.
- 6. Ребенок авторизуется под своей учетной записью портала Госуслуг.

### Инструкция по созданию учетной записи ребенка на портале Госуслуг

отсканируйте qr-код с телефона или кликните по нему в PDF

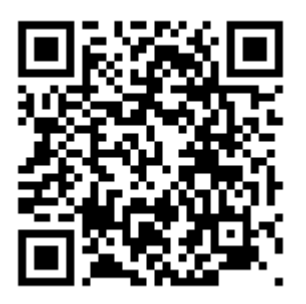

Опция «Обратиться в организацию»

В случае, если учетная запись ребенка в системе не найдена, можно воспользоваться данной опцией или лично обратиться в образовательную организацию, где обучается ребенок.

Обратиться в организацию

### Процедура привязки учетной записи ребенка к учетной записи родителя на портале Госуслуг

- 1. Родителю следует перейти в раздел «Семья и дети», выбрать карточку ребенка, в открывшейся карточке нажать «Привязать», ввести электронную почту ребенка, на которую зарегистрирована его учетная запись, подтвердить, что учетная запись принадлежит ребенку, нажать «Продолжить».
- 2. В окне появится код привязки, необходимо скопировать его, далее отправить ребенку или сохранить себе. Под кодом привязки указан срок его действия — если родитель не успеет привязать учетную запись за это время, код нужно запросить заново.
- 3. Ребенку необходимо войти на портал Госуслуг под своей учетной записью, или это может сделать родитель за него. При входе появится окно для ввода кода привязки. Если окно случайно закроется, то найти блок для ввода можно в разделе «Профиль». Окно и блок будут отображаться, пока действует код привязки. Если срок его действия истечет, следует повторить все заново. Необходимо ввести код привязки и нажать опцию «Привязать».
- 4. Управление учетной записью ребенка станет доступно из личного кабинета родителя. Привязать учетную запись ребенка к своей могут оба родителя. Когда один из родителей привязал учетную запись ребенка к своей, другому приходит уведомление об этом в личный кабинет.
- Ребенок авторизуется с помощью своей учетной записи портала Госуслуг. Первая авторизация будет неуспешной в связи с отсутствием согласия родителя на передачу персональных данных своего ребенка.